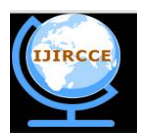

(An ISO 3297: 2007 Certified Organization) Website: <u>www.ijircce.com</u> Vol. 4, Issue 12, December 2016

# Mining Data through Clustering in SAS Studio

Dr. Reena Hooda

Assistant Professor, Department of CSE, Indira Gandhi University Meerpur (Rewari). Haryana, India

**ABSTRACT:** Clustering is one of the major methods of data mining can be merged with the other methodslike KNNto get the precise results. Natural clustering is unsupervised method where a user has no control over the number of clusters generated. However, a user can make it supervised through the specification of number of clusters required, number of variables on which clustering has to be done and the selection of variables to be included in the output and results of the coding as done in SAS Studio. In a simple way, clustering is the grouping of the objects in such a way that members or the objects of a group are much similar to each other than the members or the objects of other group or class or the partition. The grouping may be done on the basis of distance measure say Euclidean distance between members. The application of clustering is useful in study the data from different perceptions helpful in research or to select the target area for production or marketing etc. The present application is emphasizing on the analyzing the current data through grouping and representation in various ways and applicability of clustering in SAS studio to get the results and user defined outputs via procedural language by means of predefined keywords and variable assignments to create clusters from given data source and their graphical representation.

KEYWORDS: Cluster, SAS Studio, Plot, Library, criterion.

### I. INTRODUCTION

SAS studio has inbuilt facility to create clusters via various predefined methods and arguments and generated the reports automatically in form of tables and diagram. The data source for the clustering is *mining* data. [3]SAS procedures for clustering arefocused to disjoint or hierarchical clusters from coordinate data, distance data, or a correlation or covariance matrix. [4]Proc Cluster computes Euclidean distance [1] The various methods of clustering in SAS Studio are Average linkage, Median, Single linkage, Density linkage including KNN methods, Centroid, MCQ, MED, Wards methods etc. [1] [5][6][7][8][9] [10]

Data mining includes various methods of clustering like Fuzzy logic, k-Nearest Neighbor Method, Decision trees, Clustering and Neural Networks etc. Clustering is one of the most popular techniques of data mining that includes the grouping of the objects based on some similarity measure and to view the data in different perspectives. Advantage of this technique is that in addition to the grouping of the data, it can also be used as a base with other methods of mining, for instance k-Nearest Neighbor, Fuzzy Logic;all can be implemented after performing clustering. After basic understanding of the SAS mechanics, presentation of the data, the current paper highlighted the coding part to show the methodology to create different clusters and view the data including the pictorial representation.

### II. LITERATURE SURVEY

SAS (Statistical Analysis System) is an emergent application with little available literature. Most of the source is the documentation or the SAS support, by which present paper highlighted the simpler way to create clusters and view data from different perspectives. The documentation part and SAS support provide the basic methodology and coding to help the user in creating and maintaining own database or to upload a database from other platform, statically represent the data to meet the user's requirements. User can apply various operations and also able to store as a template for the future use.

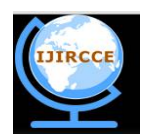

(An ISO 3297: 2007 Certified Organization)

Website: <u>www.ijircce.com</u>

#### Vol. 4, Issue 12, December 2016

### III. CREATING CLUSTERS IN SAS STUDIO AND RESULTS

The present application applied average linkage method of clustering. Before applying the method, the csv mining file has to be imported in SAS Studio, the code also include an output data file work.mining23 stored in the library. If it is already exists it will be overwrite with this new uploaded data file. The code is:

proc import datafile="/home/reenah20130/mining.csv" out=work.mining23 replace; run;

After creating the data source file named *mining23in* the library, the procedure is required to mention the cluster, input data, method of clustering and output data clusters, name of variables are required to be included in the results. The Proc stands for the procedure name cluster where cluster is a predefined procedure in SAS. The user defined procedure is given and results are shown in Fig. 1. The present application uses the average linkage method of clustering as discussed.

| proc cluster data | a=work.n | nining23 | noprint method=average outtree=work.rcluster;               |
|-------------------|----------|----------|-------------------------------------------------------------|
| var YEAR          | QTR      | PRO      | POW;                                                        |
| run;              |          |          |                                                             |
| proc cluster data | a=work.n | nining23 | method=ward ccc pseudo rmsstd print=10outtree=work.rcluster |
| plots=den(heigh   | t=rsq);  |          |                                                             |
| var YEAR          | QTR      | PRO      | POW;                                                        |
| idid · run·       |          |          |                                                             |

|        |            |              |             |            |                                 | 1 | Cluster Analysis                                                                                                    |
|--------|------------|--------------|-------------|------------|---------------------------------|---|----------------------------------------------------------------------------------------------------|
|        |            |              | The         | CLUSTER    | Procedure                       |   |                                                                                                    |
|        |            |              | Aver        | agé Linka  | ge Cluster Analysis             |   |                                                                                                    |
| 1      | Eigenvalu  | aes of the O | ovariance M | latrix     |                                 |   |                                                                                                    |
| Eig    | genvalue   | Difference   | Proportion  | Cumulat    | ive                             |   | lii e chair a chair a |
| 1 20   | 00.558379  | 169.635715   | 0.8507      | 0.8        | 507                             |   |                                                                                                    |
| 2 3    | 30.922665  | 27.845239    | 0.1312      | 0.9        | 819                             |   |                                                                                                    |
| 3      | 3.077425   | 1.880043     | 0.0131      | 0.9        | 949                             |   | ISEPH L I                                                                                                    |
| 4      | 1.197382   |              | 0.0051      | 1.0        | 300                             |   |                                                                                                    |
|        |            |              |             | -          |                                 |   |                                                                                                    |
| lean-S | iquare Tot | al-Sample    | Standard D  | eviation   | 7.677172 25 CL57 0B12 6 0.2039  | 1 |                                                                                                    |
| Mean   | Somere Di  | istance Bet  | reen Obser  | ations     | 21.71432 24 OB63 CL36 11 0.2056 |   |                                                                                                    |
|        | oquireos   | June De      |             |            | 23 CL34 CL44 12 0.2144          |   |                                                                                                    |
| 2      |            |              |             |            | 22 0B37 CL26 4 0.2358           |   |                                                                                                    |
| *      | - trail    | Cluster I    | istory      |            | 21 CL40 CL25 12 0.2375          |   |                                                                                                    |
| Nun    | of C       | lusters      | Norm        | RMS        | 20 CL50 CL27 22 0.238           |   |                                                                                                    |
| Chu    | sters J    | loined       | Freq Di     | stance Tie | 19 CL31 CL41 6 0.2386           |   |                                                                                                    |
| 1      | 110 OBS    | 5 OB86       | 2           | 0.0471     | 18 CL30 CL60 7 0.257            |   |                                                                                                    |
| 1.3    | 109 OB74   | 4 OB75       | 2           | 0.0471     | 17 CL32 CL82 8 0.2578           |   |                                                                                                    |
|        | 108 OB10   | 02 OB103     | 2           | 0.0487     | 16 CL20 OB87 23 0.2866          |   |                                                                                                    |
| 3      | 107 OB9-   | 4 OB95       | 2           | 0.0487     | 15 CL19 OB25 7 0.2969           |   |                                                                                                    |
| 1      | 106 OB3    | OB4          | 2           | 0.0512     | 14 CL37 CL28 8 0.3038           |   |                                                                                                    |
| 0.2    | 105 OB9    | 6 OB99       | 2           | 0.0516     | 13 CL17 CL18 15 0.3053          |   |                                                                                                    |
| - 3    | 104 OB6    | 5 OB66       | 2           | 0.055      | 12 CL22 CL33 11 0.3226          |   |                                                                                                    |
| 3      | 103 OB79   | 9 OB80       | 2           | 0.0596     | 11 CL24 CL16 34 0.3373          |   |                                                                                                    |
| . 3    | 102 OB91   | 1 OB92       | 2           | 0.0608     | 10 CL21 CL51 18 0.3561          |   |                                                                                                    |
| 1      | 101 OB7    | OBS          | 2           | 0.0617     | 9 CL23 CL72 15 0.3633           |   | 翡圭                                                                                                    |
| 3      | 100 OB1    | 7 OB18       | 2           | 0.062      | 8 CL12 CL29 13 0.3821           |   |                                                                                                    |
| _      | 99 OB7     | 0871         | 2           | 0.064      | 7 CL15 OB43 8 0.4185            |   |                                                                                                    |
| _      | 98 OB10    | 0 OB11       | 2           | 0.0648     | 6 CL11 CL9 49 0.4417            |   |                                                                                                    |
| -      | 97 OB6-    | 4 OB67       | 2           | 0.0658     | 5 CL13 CL8 28 0.4553            |   |                                                                                                    |
|        | 96 OB20    | 0 0824       | 2           | 0.0667     | 4 CL7 CL14 16 0.5506            |   |                                                                                                    |
| -      | 021/0000   | 9 OB90       | 2           | 0.0669     | 3 CL4 CL5 44 0.7518             |   | 45-1                                                                                                    |
|        | 95 0000    | -            |             |            |                                 |   |                                                                                                    |
|        | 94 OB10    | 09 OB110     | 2           | 0.0684     | 2 CL3 CL6 93 0.8947             |   | * <del>†</del>                                                                                                    |

Fig.1: Shows the clusters and graphical representation using Average distance method.

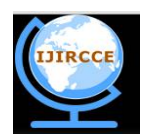

(An ISO 3297: 2007 Certified Organization)

Website: www.ijircce.com

#### Vol. 4, Issue 12, December 2016

The output data shows the various columns generated after clustering. Fig. 1 shows the resultant tables covariance matrix, root-mean-square total-sample standard deviation, root-mean-square distance between observations, cluster history like number of clusters, clusters joined, frequency, norm RMS distance and tie along with the titled graph. The user defined code written for the clustering shows the unsupervised clustering where all the data, number of columns, rows and their graphical representation is automaticallygenerated. A user has to just define the output file name for the clustering that will be stored in the SAS library. The output window as shown in Fig. 3 also shows the name of the output file. The way data is grouped is shown graphically by the Studio that forms a tree shown in Fig. 1. However, SAS Studio provide a flexibility to the user in output data set is that number of columns can also be changed in output table, the output of the clustering is shown in Fig. 2. The following code has been generated automatically by SAS Studio to get the output.

PROC SQL; CREATE TABLE WORK.query AS SELECT \_NAME\_, \_PARENT\_, \_FREQ\_, \_HEIGHT\_, \_SPRSQ\_, 'YEAR'n, QTR, PRO, POW, \_DIST\_, \_AVLINK\_ FROM WORK.RCLUSTER ORDER BY sortkey(\_PARENT\_, ''en\_US''); RUN; QUIT; PROC DATASETS NOLIST NODETAILS; CONTENTS DATA=WORK.query OUT=WORK.details; RUN; PROC PRINT DATA=WORK.details; RUN

User can also specified the criterion for the clusters like CCC, PSEUDO, RMSSTD that are useful for estimating the total clusters in the data, here CCC stands for cubic clustering criterion in which values greater than 2 or 3 show good clusters, values between 0 and 2 specify possible clusters and negative values of the CCC may shows outliers. [2] PSEUDO shows pseudo *F* that specifies relatively large values point to good numbers of clusters and to interpret  $t^2$  statistics as in the Fig. 3, find from right to left the first largest value and go back one step upward right, this value define the good clustering level; whereas RMSSTD displays the root mean square standard deviation of each cluster in SAS Studio. [2] print=10 shows the number of clusters will be included in Cluster History. In the code, plots=den(height=rsq) displays adendrogram with R square, id is like a primary key in SQL that required unique values in the column mentioned in code. *Id* statement in the code defines id variableas the Y axis variable in the dendrogram and in the output data set reluster too as shown in Fig. 3.

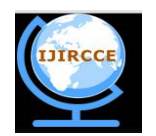

(An ISO 3297: 2007 Certified Organization)

Website: www.ijircce.com

### Vol. 4, Issue 12, December 2016

| AS <sup>®</sup> Studio                 |                       |           |                 |                |        | 0     | 00         | SASPIC | iganner (   | ) (?) Sg   | Out |                | R    |
|----------------------------------------|-----------------------|-----------|-----------------|----------------|--------|-------|------------|--------|-------------|------------|-----|----------------|------|
| Server Files and Folders               | 🕼 "Program 1 🗴 🗒 WORI | CMINING23 | X               |                |        |       |            |        |             |            |     |                | 5    |
| e• à ≜ ∓ ≣ \$                          | CODE LOG              | RESULTS   | OUTPUT 0.41     | A              |        |       |            |        |             |            |     |                | 1    |
| 📲 odaomr.oda.sas.com                   | Table: WORK/RCLUSTER  | • View    | Column na       | nes y 🔒        | L () I | Filte | er; (none) |        |             |            |     |                |      |
| Folder Shortcuts                       | Columns               | 0 -       | iotal roxis: 22 | 1 Total column | : 20   |       |            |        | 14 4 Sor    | s1-100 🔹   |     |                |      |
| A 📮 Files (Home)                       | 🖯 Select all          |           | NAME            | _PARENT_       | FREQ_H | EK    | _\$PRSQ_   | YEAR   | QTR PRO     | POW        |     |                |      |
| ) 💼 sasuser:/94                        | R A JANE,             | 4.1       | 0885            | CL130          | 1      | 0     | 1          | 1993   | 1 99.32633  | 99.223654  | 4   |                |      |
| ining.cov                              | R A PARENT            | 1         | 0885            | CL110          | 1      | 0     |            | 1993   | 2 59.36066  | 92.013336  |     | Number         |      |
| <b>R</b> mininguis                     | E A NO                | 3         | 0874            | CL119          | 1      | 0     | 1          | 1990   | 2 104,665   | 99.668663  |     | Clusters       | Clus |
| G pog záklas<br>Dog záklas<br>R sopisk | 0 0 mm                | - 4       | 0875            | CL109          | 1      | 0     | 1          | 1990   | 3 104,8816  | 99.657997  |     | 9              | 0.21 |
|                                        | R G Luch              | - 5       | 08112           | CL108          | 1      | 0     | - 0        | 1997   | 2 106.1149  | 112.612999 |     | 7              | 0.2  |
|                                        | 🛛 🕲 _HEIGHT_          | - (       | 08113           | CL108          | 1      | 0     | - 0        | 1997   | 3 106.0833  | 102.953331 |     | 5              | CL12 |
|                                        |                       | 1         | 0894            | 01117          | 1      | 0     | - 1        | 1995   | 2 101.8226  | 98.958     |     | 3              | CLS  |
|                                        | 🗑 👩 SPRSQ             | 8         | 0895            | 01117          | 1      | 0     | - 0        | 1995   | 3 102,1556  | 98.865997  |     | 1              | CLS  |
|                                        | 🗐 🙆 ,RSQ.             | 5         | 083             | CL106          | 1      | 0     | - 1        | 1972   | 3 101,9336  | 62,942001  |     |                |      |
|                                        |                       | - 1       | 0 084           | CL106          | 1      | 0     | - 1        | 1972   | 4 101.9059  | 63.427666  |     | 4              | -    |
|                                        | 0.000                 | -, li     | 1 0898          | CL105          | 1      | 0     | - 0        | 1996   | 2 104.4296  | 102.817665 |     | 8 <sup>2</sup> |      |
|                                        | Protety Value         | 1         | 2 0899          | 01105          | 1      | 0     | - 0        | 1996   | 3 104,7020  | 103.245331 |     | о <sub>0</sub> | 1    |
|                                        | latel                 | 1         | 3 0865          | 01304          | 1      | 0     | 1          | 1998   | 1 104,6866  | 93,291335  |     | -2             | -    |
|                                        | Name                  | 1         | 4 0866          | CL114          | 1      | 0     | 1          | 1968   | 2 105.319   | 93.728668  |     | L 200          |      |
| •                                      | Length                | 1         | 5 0879          | CL103          | 1      | 0     | - 0        | 1991   | 3 101.6153  | 100.223    |     | opnes 100      | 2    |
| 1896 and Voltoes                       | Type                  | 1         | 6 0880          | CL103          | 1      | 0     | - 0        | 1991   | 4 101.0573  | 99.617996  |     | 50             | -    |
| Snippets                               | Format                | 1         | 7 0891          | CL112          | 1      | 0     | - 0        | 1994   | 3 102.52999 | 100.090332 |     | Pe 125         | 1    |
| Libraries                              | informat              | 1         | 8 0892          | CL102          | 1      | 0     | .0         | 1994   | 4 102.7203  | 99.248665  | ,   | nb5-100        |      |
| Ella Chartride                         |                       |           |                 |                |        |       |            |        |             |            | >   | opna 50        |      |

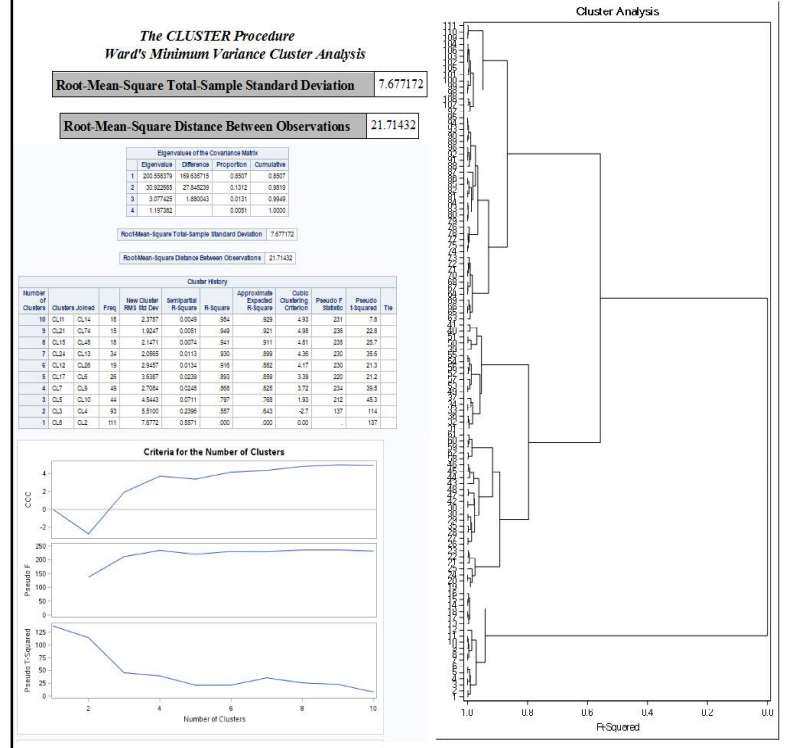

Fig. 2:Output data after Clustering

Fig.3: Criteria for the Clusters and Dendrogram using Average Distance Method

To get the flexibility to define the number of clusters required in output data and to avoid the unnecessary clustering a new keyword nelusters has been used to defined the number of clusters i.e. 5 in this program and code is given and output table is shown in Fig.4.

| oc tree data=work.rclusternclusters=5<br>It=work.finalcluster; |  |
|----------------------------------------------------------------|--|
| py year qtr pro;                                               |  |
| n;                                                             |  |
|                                                                |  |
| oc plot;                                                       |  |
| ptqtr*pro=cluster;                                             |  |
| n;                                                             |  |
| it;                                                            |  |

The resultant table in Fig.4 shows three more columns other than the mention variables in the code. One is a \_NAME\_ i.e. unique name to each value in resultant table plus two more columns titled CLUSTER and CLUSNAM. The CLUSTER columns contains the maximum value 5 that shows the maximum number of clusters generated and CLUSNAM shows the corresponding clusters names of each group. Plotting of clusters is shown in Fig. 6 for two variables QTR and PRO.

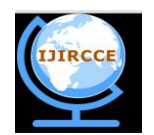

# International Journal of Innovative Research in Computer and Communication Engineering

(An ISO 3297: 2007 Certified Organization)

Website: www.ijircce.com

#### Vol. 4, Issue 12, December 2016

| _ |        |      |     |          |         |          |   |
|---|--------|------|-----|----------|---------|----------|---|
|   | _NAME_ | YEAR | QTR | PRO      | CLUSTER | CLUSNAME |   |
|   | OB85   | 1993 | 1   | 99.32633 | 1       | CL6      | 0 |
|   | OB86   | 1993 | 2   | 99.36066 | 1       | CL6      | 0 |
|   | OB74   | 1990 | 2   | 104.666  | 1       | CL6      | 0 |
|   | OB75   | 1990 | 3   | 104.8817 | 1       | CL6      | 0 |
|   | OB102  | 1997 | 2   | 106.115  | 1       | CL6      | 0 |
|   | OB103  | 1997 | 3   | 106.0833 | 1       | CL6      | 0 |
|   | OB94   | 1995 | 2   | 101.8227 | 1       | CL6      | 0 |
|   | OB95   | 1995 | 3   | 102.1557 | 1       | CL6      | 0 |
|   | OB3    | 1972 | 3   | 101.9337 | 2       | CL10     | 0 |
|   | OB4    | 1972 | 4   | 101.907  | 2       | CL10     | 0 |
|   | OB98   | 1996 | 2   | 104.4297 | 1       | CL6      | 0 |
|   | OB99   | 1996 | 3   | 104.702  | 1       | CL6      | 0 |
|   | OB65   | 1988 | 1   | 104.6867 | 1       | CL6      | 0 |
|   | OB66   | 1988 | 2   | 105.319  | 1       | CL6      | 0 |
|   | OB79   | 1991 | 3   | 101.6153 | 1       | CL6      | 0 |
|   | OB80   | 1991 | 4   | 101.0573 | 1       | CL6      | 0 |
|   | OB91   | 1994 | 3   | 102.53   | 1       | CL6      | 0 |
|   | OB92   | 1994 | 4   | 102.7203 | 1       | CL6      | 0 |
|   | OB7    | 1973 | 3   | 103.4387 | 2       | CL10     | 0 |
|   | OB8    | 1973 | 4   | 103.5537 | 2       | CL10     | 0 |
|   | OB17   | 1976 | 1   | 99.716   | 2       | CL10     | 0 |
|   | OB18   | 1976 | 2   | 99.62434 | 2       | CL10     | 0 |
|   | OB70   | 1989 | 2   | 104.3623 | 1       | CL6      | 0 |
|   | OB71   | 1989 | 3   | 103.4327 | 1       | CL6      | 0 |
|   | OB10   | 1974 | 2   | 102.8033 | 2       | CL10     | 0 |
|   | OB11   | 1974 | 3   | 102.0883 | 2       | CL10     | 0 |
|   | OB64   | 1987 | 4   | 104.8687 | 1       | CL6      | 0 |
|   | OB67   | 1988 | 3   | 104.945  | 1       | CL6      | 0 |
|   | OB20   | 1976 | 4   | 101.602  | 3       | CL7      | 0 |
|   | OB24   | 1977 | 4   | 102.4227 | 3       | CL7      | 0 |
|   | OB89   | 1994 | 1   | 101.9497 | 1       | CL6      | 0 |
|   | OB90   | 1994 | 2   | 102.6707 | 1       | CL6      | 0 |
|   | OB109  | 1999 | 1   | 97.61633 | 1       | CL6      | 0 |
|   | OB110  | 1999 | 2   | 97.08    | 1       | CL6      | 0 |
|   | OB33   | 1980 | 1   | 112.9473 | 4       | CL5      | 0 |
|   | OB34   | 1980 | 2   | 111.8667 | 4       | CL5      | 0 |
|   | OB49   | 1984 | 1   | 112.273  | 4       | CL5      | 0 |
|   | OB53   | 1985 | 1   | 111.4307 | 4       | CL5      | 0 |
|   | OB5    | 1973 | 1   | 101.158  | 2       | CL10     | 0 |
|   | OB6    | 1973 | 2   | 100.9233 | 2       | CL10     | 0 |
|   | OB106  | 1998 | 2   | 105.2387 | 1       | CL6      | 0 |
|   | OB14   | 1975 | 2   | 99.31533 | 2       | CL10     |   |
|   | OB15   | 1975 | 3   | 98.14267 | 2       | CL10     |   |
|   | OB96   | 1995 | 4   | 101.8843 | 1       | CL6      |   |
|   |        |      |     |          |         |          |   |

| OB81<br>OB82 | 1992 | 1 | 99,733   | 1 | CL6  |
|--------------|------|---|----------|---|------|
| OB82         |      |   |          | _ | CLU  |
|              | 1992 | 2 | 100.1437 | 1 | CL6  |
| OB93         | 1995 | 1 | 102.404  | 1 | CL6  |
| OB68         | 1988 | 4 | 103.8717 | 1 | CL6  |
| OB100        | 1996 | 4 | 103.7727 | 1 | CL6  |
| OB83         | 1992 | 3 | 99.89733 | 1 | CL6  |
| OB84         | 1992 | 4 | 100.2263 | 1 | CL6  |
| OB38         | 1981 | 2 | 111.6513 | 4 | CL5  |
| OB42         | 1982 | 2 | 113.063  | 4 | CL5  |
| OB29         | 1979 | 1 | 106.4057 | 4 | CL5  |
| OB30         | 1979 | 2 | 107.9507 | 4 | CL5  |
| OB104        | 1997 | 4 | 105.6997 | 1 | CL6  |
| OB54         | 1985 | 2 | 112.1543 | 4 | CL5  |
| OB55         | 1985 | 3 | 110.5113 | 4 | CL5  |
| OB50         | 1984 | 2 | 115.0793 | 4 | CL5  |
| OB51         | 1984 | 3 | 116.263  | 4 | CL5  |
| OB1          | 1972 | 1 | 100.3657 | 2 | CL10 |
| OB2          | 1972 | 2 | 101.1983 | 2 | CL10 |
| OB77         | 1991 | 1 | 104.4583 | 1 | CL6  |
| OB111        | 1999 | 3 | 98.09567 | 1 | CL6  |
| OB78         | 1991 | 2 | 103.169  | 1 | CL6  |
| OB26         | 1978 | 2 | 109.755  | 4 | CL5  |
| OB27         | 1978 | 3 | 109.564  | 4 | CL5  |
| OB59         | 1986 | 3 | 99.502   | 5 | CL14 |
| OB60         | 1986 | 4 | 99.994   | 5 | CL14 |
| OB58         | 1986 | 2 | 102.088  | 5 | CL14 |
| OB62         | 1987 | 2 | 100.79   | 5 | CL14 |
| OB32         | 1979 | 4 | 110.149  | 4 | CL5  |
| OB36         | 1980 | 4 | 111.5467 | 4 | CL5  |
| OB28         | 1978 | 4 | 109.3247 | 4 | CL5  |
| OB35         | 1980 | 3 | 109.596  | 4 | CL5  |
| OB52         | 1984 | 4 | 111.8573 | 4 | CL5  |
| OB56         | 1985 | 4 | 109.737  | 4 | CL5  |
| OB13         | 1975 | 1 | 100.7713 | 2 | CL10 |
| OB47         | 1983 | 3 | 107.716  | 4 | CL5  |
| OB48         | 1983 | 4 | 109.7503 | 4 | CL5  |
| OB16         | 1975 | 4 | 99.765   | 2 | CL10 |
| OB22         | 1977 | 2 | 104.8183 | 3 | CL7  |
| OB23         | 1977 | 3 | 104.4    | 3 | CL7  |
| OB9          | 1974 | 1 | 103.0503 | 2 | CL10 |
| OB45         | 1983 | 1 | 104.8507 | 5 | CL14 |

| Fig. 5: | Resultant 5 | Clusters. |
|---------|-------------|-----------|
|---------|-------------|-----------|

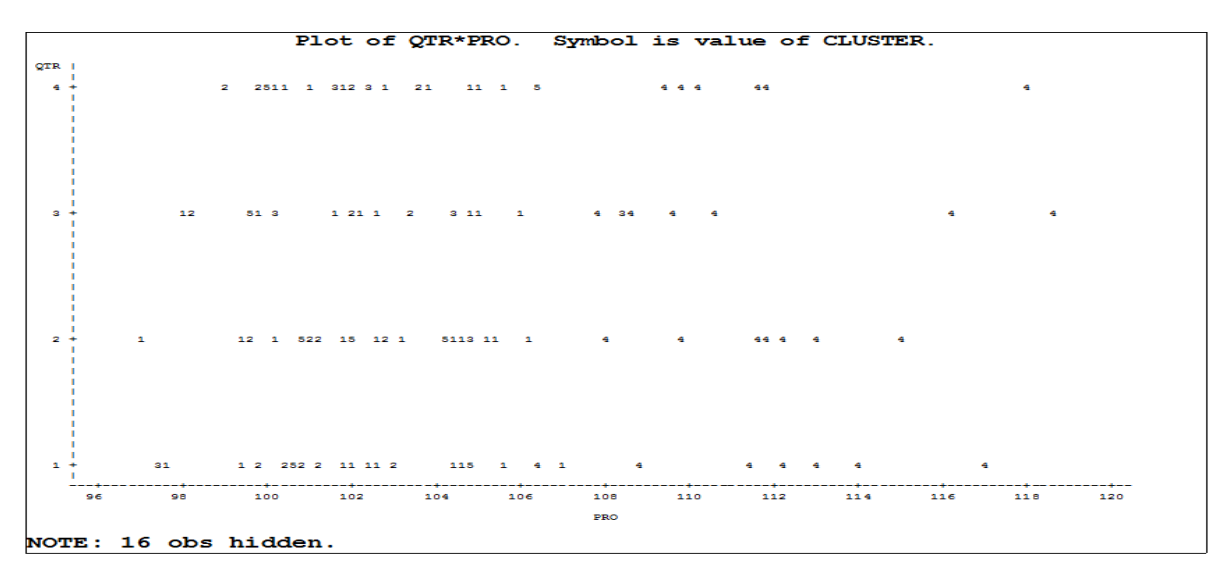

Fig.6: Plotting of QTR and PRO.

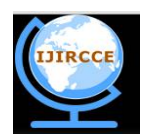

(An ISO 3297: 2007 Certified Organization)

Website: <u>www.ijircce.com</u>

#### Vol. 4, Issue 12, December 2016

#### IV. CONCLUSION

Creating clusters on the basis of different variables through suitable methods like average, centroid, wards, and median etc. as well as finding the correlation between data say Pearson Correlation coefficient, provides a great flexibility to user to view the data and gain knowledge about the patterns in the data quickly, with minimum level of coding, basic knowledge by way of SAS Studio. One can perform analysis without looking for the outside expert or software support, data can be categorized, copied for future use, reports can be generated including graphical dispersal of the data. The number of clusters can be increased or decreasedjust similar to the variables as done in the current application where mining.csv data is classified with natural clustering including leveled clustering to view data with different outlooks and to show the correlation between variable like PRO and POW. Further in present application input 5 specified the user defined number of clusters for comprising the variables QTR, YEAR and PRO and created with their unique names and grouping of values into different partitions and are plotted using PROC Plot. The main advantage of clustering in SAS studio is that the criterion for the clusters can be specified viaCCC, PSEUDO, RMSSTDto estimate the good number of clusters, possible clusters, outliers and clustering level. The further scope of the work may roll towards the discovery of hidden values to aid in estimating unknown values using the SAS Studio.

### REFERENCES

- 1. https://support.sas.com/rnd/app/stat/procedures/cluster.html
- 2. https://support.sas.com/documentation/cdl/en/statug/68162/HTML/default/viewer.htm#statug\_cluster\_gettingstarted.htm
- 3. http://www.principlesofeconometrics.com/excel.htm
- 4. SAS Documentation, SAS/STAT® 9.2 User's Guide Introduction to Clustering Procedures. https://support.sas.com/documentation/cdl/en/statugclustering/61759/PDF/default/statugclustering.pdf
- 5. https://en.wikipedia.org/wiki/SAS\_(software)
- 6. http://support.sas.com/training/tutorial/studio/create-table-csv-file.html
- 7. http://support.sas.com/software/products/sasstudio/
- 8. http://www2.sas.com/proceedings/sugi31/099-31.pdf
- 9. http://support.sas.com/documentation/onlinedoc/sasstudio/
- 10. Michael A. Monaco, Marie Dexter, Jennifer Tamburro, 'Introduction to SAS® Studio'. Paper SAS302-2014. Retrieved from: http://support.sas.com/resources/papers/proceedings14/SAS302-2014.pdf

#### BIOGRAPHY

**Reena Hooda** is Assistant Professor in the Department of Computer Science & Engineering, Indira Gandhi University Meerpur (Rewari) Haryana, India. She received herMaster of Computer Application (MCA) degree in 2005,MBA in 2007 and Ph.D in 2012 from MDU Rohtak, Haryana (India). Her research interests are DBMS, Computer Networks and Data Mining